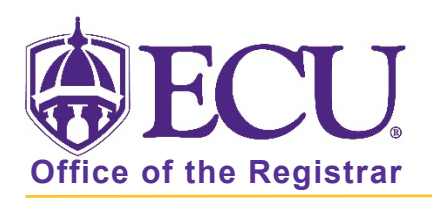

## How do I export a class list or wait list?

- 1. Log into Pirate Port using your Pirate ID and Passphrase.
- 2. Click the Faculty & Advisor Self Service card in Pirate Port.

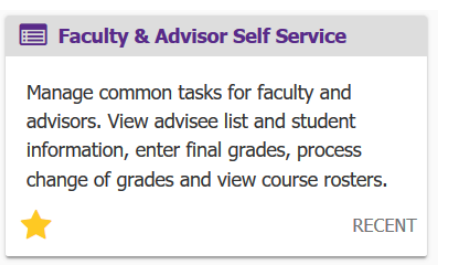

3. Click on the Course Rosters link on the Dashboard.

| <b>BECU</b> | J                                                                                                    |
|-------------|----------------------------------------------------------------------------------------------------|
|             |                                                                                                    |
| Facu        | Hello Novine Kros,<br>This is the entry page for Banner Faculty and Advisors. You can navigate to the below pages depending on your role at the University.<br>• Advisee Search<br>• Change of Grade<br>• Course Rosters<br>• Faculty Grade Entry<br>• Schedule Planner Advisor Mode |

4. Search for the class on the CRN Listing page. For more information on searching for a class roster, see documentation: "How to use Course Rosters in Faculty and Advising Self Service"

|     | ECU             |      |                                  |   |       |   |                    |          |                         |        | *            | 9         | Novine Kros |
|-----|-----------------|------|----------------------------------|---|-------|---|--------------------|----------|-------------------------|--------|--------------|-----------|-------------|
| Fac | ulty & Advisors | • CF | RN Listing                       |   |       |   |                    |          |                         |        |              |           |             |
| CR  | N Listing       |      |                                  |   |       |   |                    |          |                         |        |              |           |             |
| A   | All Terms       |      | ~                                |   |       |   |                    |          |                         |        |              |           |             |
| s   | elect Course    |      |                                  |   |       |   |                    |          |                         | (ii) • | Search       | n (Alt+Y) | ٩           |
| s   | ubject          | Ŷ    | Course Title                     | ÷ | CRN   | ÷ | Enrollment Count 💲 | Status 🗘 | Duration                | 1      | ferm         |           | \$          |
| 0   | MGT 4743, 001   |      | Purchasing and Materials<br>Mgmt | 5 | 83339 |   | 25                 | Active   | 08/24/2020 - 12/16/2020 | F      | all 2020 (20 | )2080)    |             |
| 0   | MGT 4743, 601   |      | Purchasing and Materials<br>Mgmt | 5 | 83340 |   | 9                  | Active   | 08/24/2020 - 12/16/2020 | F      | all 2020 (20 | )2080)    |             |
| 0   | MGT 6213, 601   |      | Oper and Supply Chain<br>Mgmt    |   | 40167 |   | 40                 | Active   | 05/18/2020 - 06/23/2020 | 1      | st Summer    | 2020 (20  | 12040)      |

5. Select the class record in the list by clicking on the record (EXCEPT the course title and CRN links).

|   | Faculty & Advisors • CF | RN Listing                       |              |                    |          |                         |                    |  |  |
|---|-------------------------|----------------------------------|--------------|--------------------|----------|-------------------------|--------------------|--|--|
|   | CRN Listing             |                                  |              |                    |          |                         |                    |  |  |
|   | All Terms 🗸             |                                  |              |                    |          |                         |                    |  |  |
|   | Select Course           |                                  |              |                    |          |                         | Search (Alt+Y) Q   |  |  |
|   | Subject 🗘               | Course Title 🗘                   | CRN \$       | Enrollment Count 🗘 | Status 🗘 | Duration                | Term $\hat{~}$     |  |  |
| l | PHIL 1110, 001          | Intro to Philosophy              | <u>81637</u> | 30                 | Active   | 08/24/2020 - 12/16/2020 | Fall 2020 (202080) |  |  |
|   | OMGT 4743, 001          | Purchasing and Materials<br>Mgmt | 83339        | 25                 | Active   | 08/24/2020 - 12/16/2020 | Fall 2020 (202080) |  |  |

6. The Class List page is displayed by default. To export the wait list, click the wait list tab.

| *                                       | Course                                   | Information                                                                     |                       |              |   |                       |               | Enrollm                        | ent Counts                           |   |                       |                                   |        |   |
|-----------------------------------------|------------------------------------------|---------------------------------------------------------------------------------|-----------------------|--------------|---|-----------------------|---------------|--------------------------------|--------------------------------------|---|-----------------------|-----------------------------------|--------|---|
|                                         | Purchas<br>CRN: 83<br>Duratio<br>Status: | <b>sing and Materials Mg</b><br>340<br><b>n:</b> 08/24/2020 - 12/16/2<br>Active | <b>mt - 0</b><br>1020 | MGT 4743 601 |   |                       |               | Enrollm<br>Wait Lis<br>Cross L | Maximur<br>eent 25<br>st 10<br>ist 0 | n | Actual<br>9<br>0<br>0 | <b>Remaining</b><br>16<br>10<br>0 |        |   |
| С                                       | Class List Wait List Summary View 🗸      |                                                                                 |                       |              |   |                       |               |                                |                                      |   |                       |                                   |        |   |
| Summary Class List 🕥 🗑 👻 Search (Alt+Y) |                                          |                                                                                 |                       |              |   |                       |               |                                |                                      | ٩ |                       |                                   |        |   |
|                                         |                                          | Student Name                                                                    | ~                     | ID           | ÷ | Registration Status 💲 | Level         | ¢                              | Credit Hours                         | ÷ | Final                 | ¢                                 | Class  | ¢ |
|                                         |                                          |                                                                                 |                       |              |   | **Web Registered**    | Undergraduate |                                | 3                                    |   | No Acc                | ess                               | Senior |   |
|                                         |                                          |                                                                                 |                       |              |   | **Web Registered**    | Undergraduate |                                | 3                                    |   | No Acc                | ess                               | Senior |   |
|                                         |                                          |                                                                                 |                       |              |   | **Web Registered**    | Undergraduate |                                | 3                                    |   | No Acc                | ess                               | Junior |   |

## 7. Click **Export** button.

| Faculty & Advisors • <u>CRN Listing</u> • Class List |                                  |
|------------------------------------------------------|----------------------------------|
| Class List                                           | 🕞 Export 📮 Print                 |
| Fall 2020 - 202080 OMGT 4743   83340 🗸               |                                  |
| ❤ Course Information                                 | Enrollment Counts                |
| Purchasing and Materials Mgmt - OMGT 4743 601        | Maximum Actual Remaining         |
| CRN: 83340                                           | <b>Enrollment</b> 25 9 16        |
| Duration: 08/24/2020 - 12/16/2020                    | <b>Wait List</b> 10 0 10         |
| Status: Active                                       | <b>Cross List</b> 0 0 0          |
| Class List Wait List                                 | Summary View 🗸 🗸                 |
| Summary Class List                                   | Search (Alt+Y) Q                 |
| Student Name V ID C Registration Status C Level      | ≎ Credit Hours ≎ Final ≎ Class ≎ |

8. Select the export file type as Excel spreadsheet (.xls) or Excel spreadsheet (.xlsx).

| Export Template                                   | Cancel |
|---------------------------------------------------|--------|
| Export files as                                   |        |
| ● Excel Spreadsheetxls<br>○ Excel Spreadsheetxlsx |        |
|                                                   |        |
| Export                                            |        |

## 9. Select the Export button.

| Export Template | Cancel |
|-----------------|--------|
| Export files as |        |
| Export          |        |

## 10. Click OK.

| Opening 202080_83                                      | pening 202080_83340_classlist.xls |    |        |  |  |  |  |  |  |  |  |
|--------------------------------------------------------|-----------------------------------|----|--------|--|--|--|--|--|--|--|--|
| You have chosen to open:                               |                                   |    |        |  |  |  |  |  |  |  |  |
| 202080_83340_classlist.xls                             |                                   |    |        |  |  |  |  |  |  |  |  |
| which is: Microsoft Excel 97-2003 Worksheet (6.5 KB)   |                                   |    |        |  |  |  |  |  |  |  |  |
| from: https:/                                          | //bantst-ssb.ecu.edu              |    |        |  |  |  |  |  |  |  |  |
| What should Firefox do with this file?                 |                                   |    |        |  |  |  |  |  |  |  |  |
| Open with                                              | Excel (default)                   |    | $\sim$ |  |  |  |  |  |  |  |  |
| ○ <u>S</u> ave File                                    |                                   |    |        |  |  |  |  |  |  |  |  |
| Do this automatically for files like this from now on. |                                   |    |        |  |  |  |  |  |  |  |  |
|                                                        |                                   | OK | Cancel |  |  |  |  |  |  |  |  |

11. Review the data in the exported spreadsheet. The file is display only. Rename the file to create and editable copy.

|    | А                  | В                        | С                          | D             | E            | F         | G         | Н      |
|----|--------------------|--------------------------|----------------------------|---------------|--------------|-----------|-----------|--------|
| 1  | Course Information | 1                        |                            |               |              |           |           |        |
| 2  | Course Title       | Purchasing and Materials | Mgmt - OMGT 4743 601       |               |              |           |           |        |
| 3  | Term               | Fall 2020 - 202080       |                            |               |              |           |           |        |
| 4  | CRN                | 83340                    |                            |               |              |           |           |        |
| 5  | Duration           | 08/24/2020 - 12/16/2020  |                            |               |              |           |           |        |
| 6  | Status             | Active                   |                            |               |              |           |           |        |
| 7  |                    |                          |                            |               |              |           |           |        |
| 8  | Enrollment Counts  |                          |                            |               |              |           |           |        |
| 9  |                    | Maximum                  | Actual                     | Remaining     |              |           |           |        |
| 10 | Enrollment         | 25                       | 9                          | 16            |              |           |           |        |
| 11 | Wait List          | 10                       | 0                          | 10            |              |           |           |        |
| 12 | Cross List         | 0                        | 0                          | 0             |              |           |           |        |
| 13 |                    |                          |                            |               |              |           |           |        |
| 14 | Summary Class List |                          |                            |               |              |           |           |        |
| 15 | Student Name       | ID                       | <b>Registration Status</b> | Level         | Credit Hours | Midterm   | Final     | Class  |
| 16 |                    |                          | **Web Registered**         | Undergraduate | 3            | No Access | No Access | Senior |
| 17 |                    |                          | **Web Registered**         | Undergraduate | 3            | No Access | No Access | Senior |
| 18 |                    |                          | **Web Registered**         | Undergraduate | 3            | No Access | No Access | Junior |
| 19 |                    |                          | **Web Registered**         | Undergraduate | 3            | No Access | No Access | Senior |
| 20 |                    |                          | **Web Registered**         | Undergraduate | 3            | No Access | No Access | Senior |
| 21 |                    |                          | **Web Registered**         | Undergraduate | 3            | No Access | No Access | Junior |
| 22 |                    |                          | **Web Registered**         | Undergraduate | 3            | No Access | No Access | Senior |
| 23 |                    |                          | **Web Registered**         | Undergraduate | 3            | No Access | No Access | Senior |
| 24 |                    |                          | **Web Registered**         | Undergraduate | 3            | No Access | No Access | Senior |
| 25 |                    |                          |                            |               |              |           |           |        |

Note the following:

- The export information has the following details:
  - Course information
  - Enrollment counts
  - Summary class list or Summary waitlist depending on the selection.
- Only the summary view is exported. The class list / waitlist details will not be exported even if the
- details are displayed on the application.
- The columns that are displayed on the application page will be exported.
- The columns which are hidden using Show/Hide or extensibility options will be exported.
- All the student roster records, irrespective of pagination or short listing the roster with student search filter will be exported.
- The export is done in a default sort order even if the student roster is sorted on different columns.
- The exported class list or waitlist information is opened in the default application, Microsoft Office Excel.

• The default file name for exported class list or waitlist information is termcode\_CRN\_classlist/waitlist.xls. You can save the file and download it to your desktop.

Click the CRN Listing link in the cookie trail to return to the CRN Listing page to view all classes.

| Faculty & Advisors • <u>CRN Listing</u> | Class List |       |
|-----------------------------------------|------------|-------|
| Class List                              | G→ Export  | Print |

When you exit out of Faculty/Advisor Self Service, always use **Sign Out** at the top of the page, and then exit out of the web browser.